#### Online link za rezervacije Online booking link

https://yourgolfbooking.com/venues/riverside-golf-zagreb/booking/bays

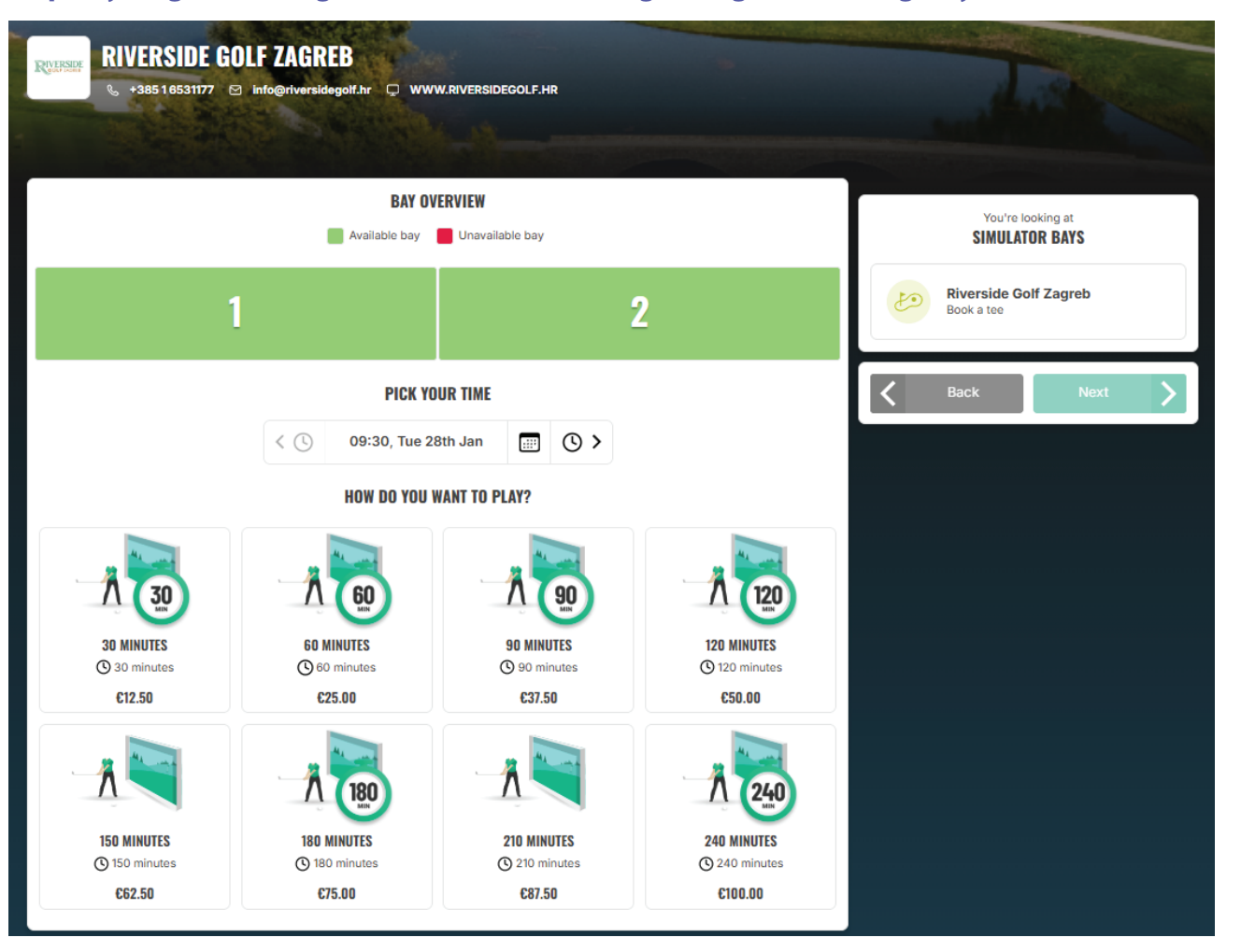

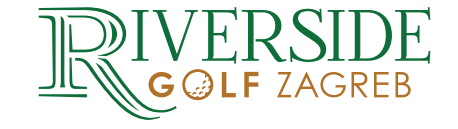

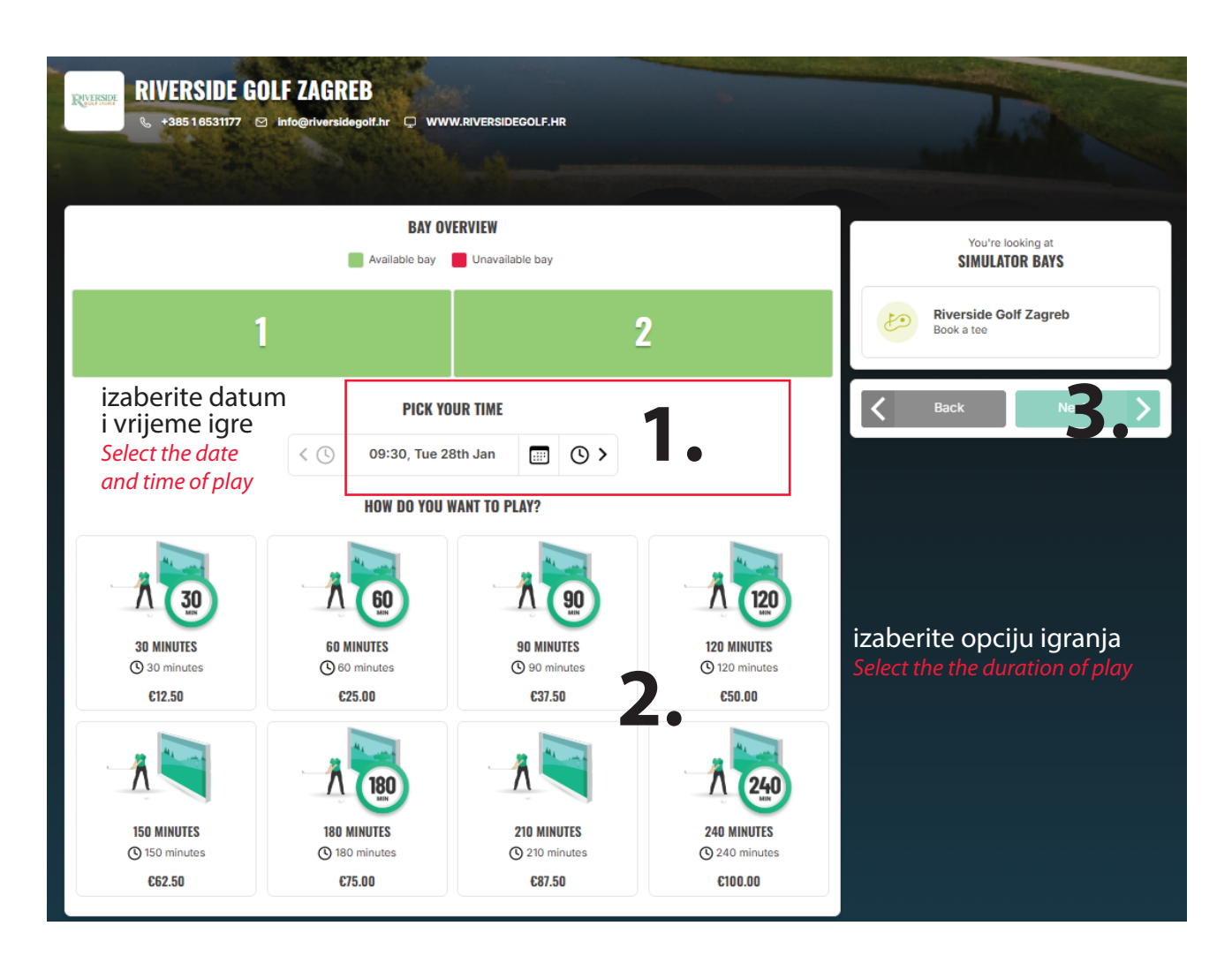

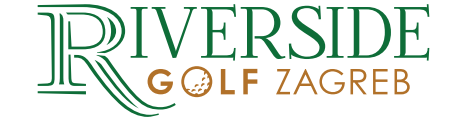

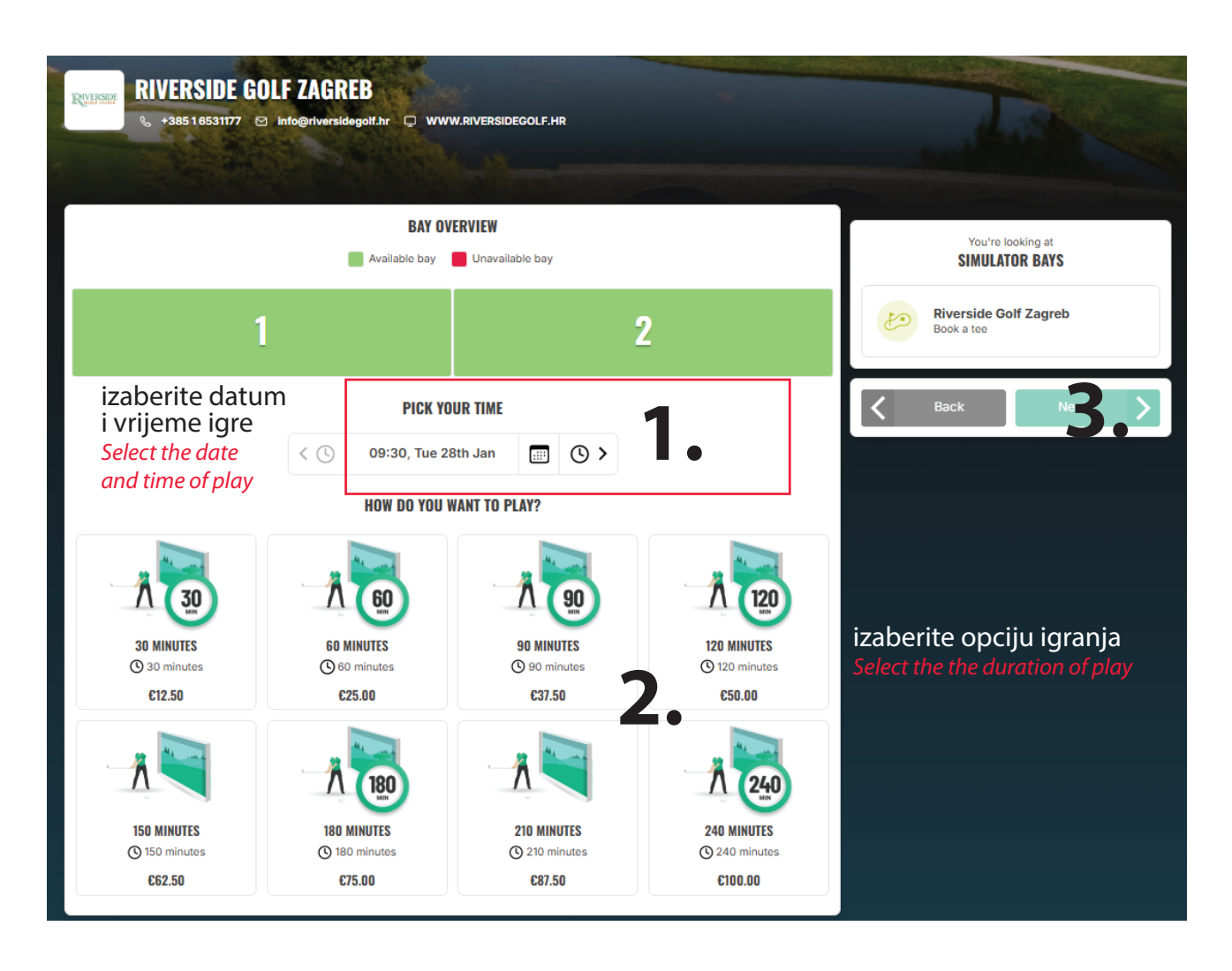

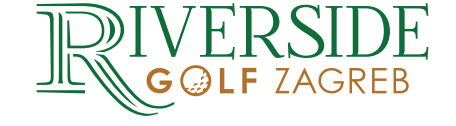

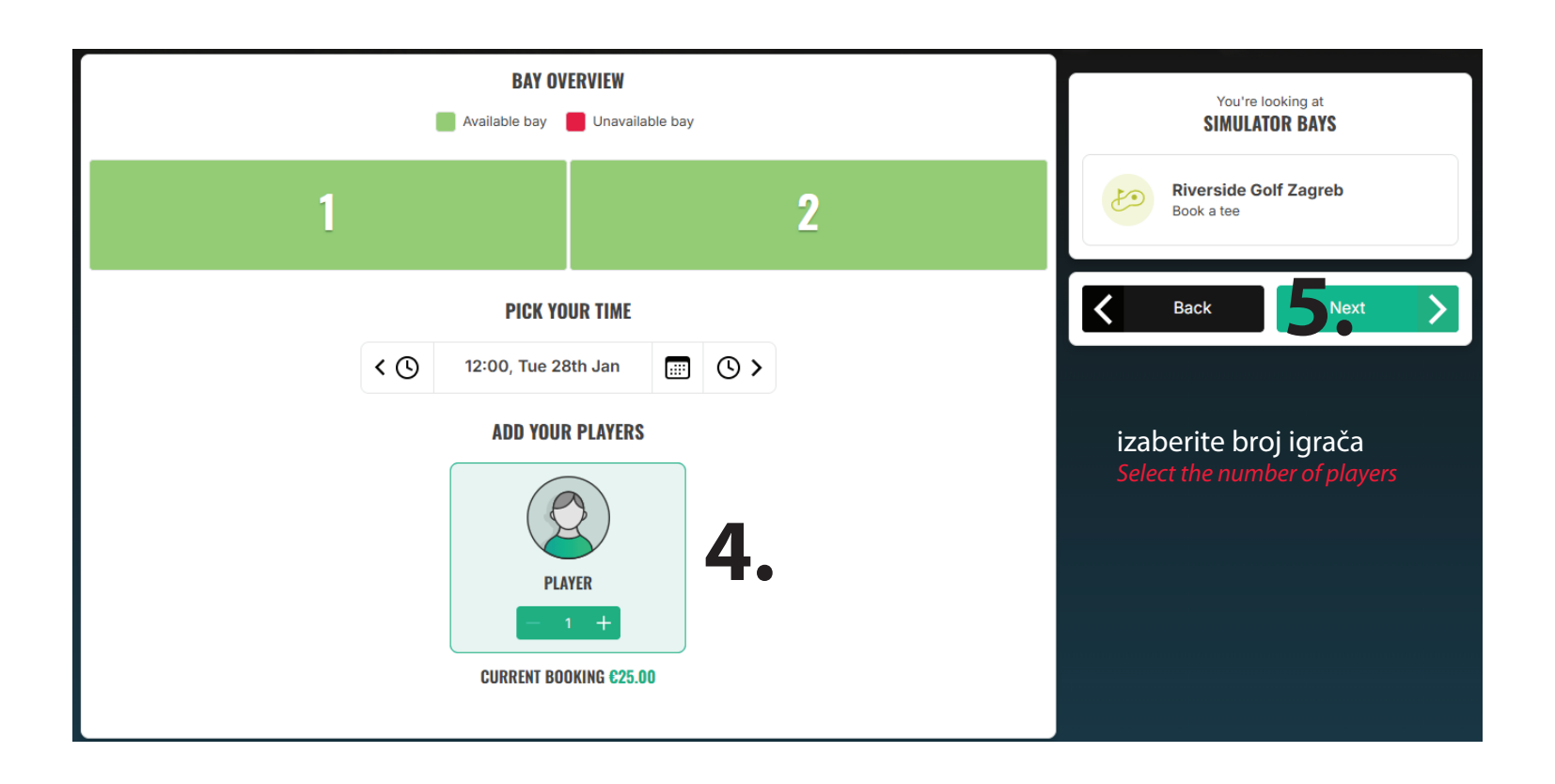

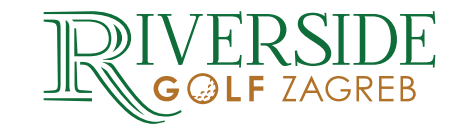

|     | You're looking at SIMULATOR BAYS                                      |                                |                                     |
|-----|-----------------------------------------------------------------------|--------------------------------|-------------------------------------|
| 1   |                                                                       | 2                              | Riverside Golf Zagreb<br>Book a tee |
| < 🕲 | PICK YOUR TIME<br>12:00, Tue 28th Jan<br>WHICH BAY WOULD YOU L<br>1 2 | IKE? 6.<br>izaberite simulator | Back Next                           |
|     |                                                                       | Select the simulator           |                                     |

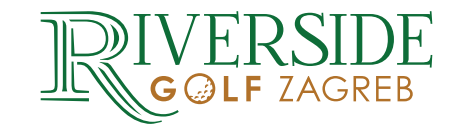

### 6. korak <u>Step 6</u>

| BAY OVERVIEW  Available bay Unavailable bay Selected bay |                                                                                             |                                          | You're looking at<br>SIMULATOR BAYS |                                           |
|----------------------------------------------------------|---------------------------------------------------------------------------------------------|------------------------------------------|-------------------------------------|-------------------------------------------|
| 1                                                        |                                                                                             |                                          | 2                                   | Riverside Golf Zagreb<br>Book a tee       |
| PICK YOUR TIME                                           |                                                                                             |                                          |                                     | Add More Bays                             |
| < (S)                                                    | 12:00, Tue 28th Jan                                                                         |                                          |                                     | Checkout 8                                |
| If you want<br>Otherwise if yo                           | ADD MORE BAYS?<br>to add another bay to your order, i<br>pu're happy with your choices, tap | tap Add more bays.<br>Checkout to contin | iue.                                | 1 item in basket - Click to edit/checkout |

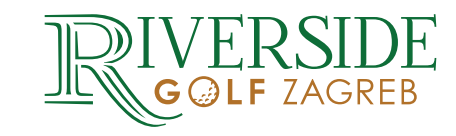

| Availa                         | BAY OVERVIEW  Available bay Unavailable bay Selected bay                                    |                                       |      | You're looking at<br>SIMULATOR BAYS       |
|--------------------------------|---------------------------------------------------------------------------------------------|---------------------------------------|------|-------------------------------------------|
| 1                              |                                                                                             |                                       | 2    | Riverside Golf Zagreb<br>Book a tee       |
|                                | PICK YOUR TIME                                                                              |                                       |      | Add More Bays                             |
| < 🕚                            | 12:00, Tue 28th Jan                                                                         |                                       |      | Checkout 8                                |
| lf you want<br>Otherwise if yo | ADD MORE BAYS?<br>to add another bay to your order, to<br>u're happy with your choices, tap | ap Add more bay:<br>Checkout to conti | nue. | 1 item in basket - Click to edit/checkout |

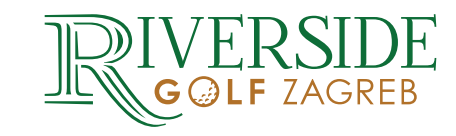

### 8. korak Step 8

| Please scroll d | ORDER SUMMARY                                     | you want to add more |
|-----------------|---------------------------------------------------|----------------------|
|                 | items, press <b>Go back</b> .                     |                      |
|                 | C GO Back                                         |                      |
| Booking details | s (Expires in 5 minutes)                          | Ū                    |
| Date            | Tuesday, 28th Jan 2025                            | €25.00               |
| Time            | 12:00 - 13:00                                     |                      |
| Option          | 60 MINUTES                                        |                      |
| Players         | 1 x adult                                         |                      |
|                 | + Add notes                                       |                      |
|                 |                                                   |                      |
|                 | You have to be logged in to complete the booking. |                      |
|                 | LOG IN                                            |                      |
| Email           |                                                   |                      |
| Decoword        |                                                   |                      |
| Password        |                                                   |                      |
|                 | Log in                                            |                      |
|                 | Need to reset your password? Click here.          |                      |
|                 | No account yet?                                   |                      |
|                 | Create account                                    |                      |
|                 | Or                                                |                      |
|                 | G Continue with google                            |                      |
|                 | G Continue with facebook                          |                      |

Ovo je dio gdje se morate registrirati preporuka je da koristite iste podatke koje koristite u Trackman aplikaciji This is the section where you need to register. It is recommended to use the same details as in the TrackMan app.

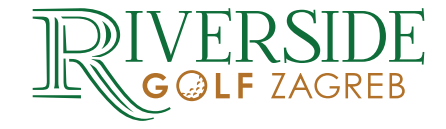

### 9. korak Step 9

|                        |                                | ORDER SUMMARY                                                                                             |                                            |                   |
|------------------------|--------------------------------|----------------------------------------------------------------------------------------------------|--------------------------------------------|-------------------|
| Please scroll down a   | ind review your order. If you  | need to remove something, click the bin icon next to t<br>items, press Go back.                           | ne item you want to remove. If you w       | ant to add more   |
|                        |                                | 🗲 Go Back                                                                                                 |                                            |                   |
| Booking details (Exp   | ires in 4 minutes)             |                                                                                                    |                                            | Ŵ                 |
| Date                   | Tuesday, 28th Jan 2            | 025                                                                                                    |                                            | €12.50            |
| Time                   | 13:00 - 13:30                  |                                                                                                    |                                            |                   |
| Option                 | 30 MINUTES                     |                                                                                                    |                                            |                   |
| Players                | 1 x PLAYER                     |                                                                                                    |                                            |                   |
| Bay                    | 2                              |                                                                                                    |                                            |                   |
|                        |                                | + Add notes                                                                                               |                                            |                   |
|                        |                                | Have a discount code?                                                                                     |                                            |                   |
|                        |                                | Have a discount code:                                                                                     |                                            |                   |
|                        |                                | YOUR CODE HERE                                                                                            | ОК                                         |                   |
|                        |                                | You've got €250.00 of credit                                                                              | /                                          |                   |
|                        |                                | How much would you like to use?                                                                           |                                            |                   |
|                        | €0.00                          | €12.50                                                                                                    | €12.50                                     |                   |
|                        |                                |                                                                                                    |                                            |                   |
|                        |                                |                                                                                                    |                                            |                   |
| Total                  |                                |                                                                                                    |                                            | €12.50            |
| venue balance useu     |                                |                                                                                                    |                                            | - €12.50          |
| To Pay                 |                                |                                                                                                    |                                            | €0.00             |
|                        |                                | You've accepted the venue's terms and conditions                                                          | L.                                         |                   |
|                        | 🗌 I'd like t                   | to be kept up to date with news and offers from Rivers                                                    | ide Golf Zagreb                            |                   |
| If you're happy with y | our order, click the button be | low and we'll deduct the amount from your balance. T<br>and you should receive a payment confirmation ema | he booking will be immediately adde<br>il. | d to your account |
|                        |                                | Confirm order                                                                                             |                                            |                   |

Ukoliko ste korisnik paketa, taj dio funkcionira kao pretplata, te ovisno o izabranoj duljini igre, sistem samo skine iznos sa stanja If you are a package user, this part functions as a subscription, and depending on the selected game duration, the system simply deducts the amount from the balance.

Ukoliko niste korisnik paketa, slijedeći korak vas vodi na plaćanje usluge If you are not a package user, the next step will guide you to the service payment.

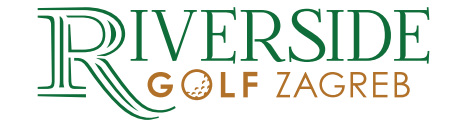

Nakon što potvrdite rezervaciju dobiti ćete 2 maila U prvom mailu dobiti ćete **pin za ulazak u prostor** U drugom mailu dobiti ćete **pin za aktivaciju simulatora** 

Bay 1 je lijevi, a bay 2 je desni simulator Pin će raditi samo na rezerviranom simulatoru

Pri online plaćanju, sistem naplaćuje transakciju u visini 0,5 €

Ovaj nam je proces svima nov, pa vas molimo za strpljenje i razumijevanje, a ujedno da nam javite svoja iskustva kako bismo poboljšali uslugu.

After confirming your reservation, you will receive two emails:

In the first email, you will receive a PIN for entering the premises. In the second email, you will receive a PIN for activating the simulator.

Bay 1 is the left simulator, and Bay 2 is the right simulator. The PIN will only work on the reserved simulator.

For online payments, the system charges a transaction fee of  $\in 0.50$ .

This process is new for all of us, so we kindly ask for your patience and understanding. We also encourage you to share your feedback so we can improve our service.

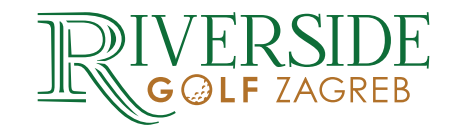